# <eTrans에서 DET 연장 신청하는 방법>

| ・ 出現地を 地容   2022-06-21 15-52     ・ 出見地を 地容   2022-06-21 15-52     ・ 出見地を 地容   2020-03-26 13-87     ・ 治室 印   12.216.33.82     ・ 空の回帰上を   全の会     ・ 空の回帰上を   全の会     ・ 空の回帰上を   全の会     ・ 空の回帰上を   全の会     ・ 空の回帰上を   全の会     ・ 空の会   一     ・ 空の会   一     ・ 空の合   一     ・ 空の会   一     ・ 空の合   一     ・ 空の会   一     ・ 空の会   一     ・ 空の会   ・     ・ 空の会   ・     ・ 空の会   ・     ・ 空の会   ・     ・ 空の会   ・     ・ 空の会   ・     ・ 空の会   ・     ・ 空の会   ・     ・ 空の会   ・     ・ 空の会   ・     ・ 空の会   ・     ・ 空の会   ・     ・ 空の会   ・     ・ 空の会   ・     ・ 空の会   ・     ・ 空の会   ・     ・ 空の会   ・     ・ 空の会   ・ | eTrans <sup>₃.</sup>               | 드라이빙                                                  | 수입PLISM                            | 수출PLISM                                      | 반출입계                                                                                               | 부가서비스                                             | 코드             | 화물추적                                      |                  |
|----------------------------------------------------------------------------------------------------|------------------------------------|-------------------------------------------------------|------------------------------------|----------------------------------------------|----------------------------------------------------------------------------------------------------|---------------------------------------------------|----------------|-------------------------------------------|------------------|
| · 로그인 열시   2022-06-21 15:52     · 비밀번호 변경일   2020-03-26 13:47     · 접속한 P   112,216.33.82     · 합이너하물 PLISM 제어서비스 시행 안내(1/17)   2023-01-20     · 이너하물 PLISM 제어서비스 시행 안내(1/17)   2023-01-16     · 성 다이벨 1/21(토) ~ 1/24(Φ) 미운영 안내의 건   2023-01-16     · 수입 공컨반납   · · · · · · · · · · · · · · · · · · ·                                                                                                    |                                    | 내정보                                                   | 수입컨 일괄처리<br>자가운송 등록요청<br>컨테이너 반축예약 | Q&A                                          |                                                                                                    | +더보기                                              | 📥 터미널:         | <b>혼잡도</b><br>● 원활 ● 보                    | <b>ල</b><br>ම මත |
|                                                                                                    | · 로그인 일시<br>· 비밀번호 변경일<br>· 접속한 IP | 2022-06-21 15:52<br>2020-03-26 13:47<br>112.216.33.82 | CY상하차예약(수입)<br>수입컨반출               | 기간 터미널별 Gat<br>케이너화물 PLISM<br>산전 터미널 1/21(   | te 운영시간 안내<br>I 제어서비스 시행 안내(1/17)<br>I토) ~ 1/24(화) 미운영 안내의 :                                       | 2023-01-20<br>2023-01-17<br>건 2023-01-16          | BNCT  <br>BNMT | 혼잡 (152) 2023-01-30<br>원활 (12) 2023-01-30 | 10:02            |
| 운송현황 통합 정보 검색 초기학 미만술미만답연왕 20D수입 컨 반납 재한 해지 안내 2023-01-12   컨테이너 번호 또는 차량번호를 입력하세 Q 운송오더내역 곡지역 45GP 반입 제한 해제의 건 2023-01-06   관계 국지역 45GP 반입 제한 해제의 건 2023-01-06 DPCT 원활 (65) 2023-01-30 10:02                                                                                                    | ᅠ ☞ 마이메뉴설정 로그아웃                    |                                                       | 수입공컨반납<br>셔틀이송(수입)                 | 산전 터미널 1/21(<br>출입컨테이너화물<br>谢작업에 따른 서비       | ·전 터미널 1/21(토) ~ 1/24(화) 미운영 안내의 건<br>입컨테이너화물 PLISM 제어서비스 시행 안내(1<br>작업에 따른 서비스 일시 중단 안내(1/22, 설날) | 건 2023-01-16<br>(1/16) 2023-01-16<br>) 2023-01-12 | BICTC          | 원활 (73) 2023-01-30<br>원활 (172) 2023-01-30 | 10:02            |
|                                                                                                    | 운송현황 통합 정보<br>컨테이너 번호 또는 치         | 검색 <u>초기화</u><br>당번호를입력하세 <mark>Q</mark>              | 미반줄미반납현황<br>운송오더내역                 | 20D수입 컨 반납 저<br>곡 지역 45GP 반입<br>곡 지역 45GP 반입 | 테한 해지 안내<br>  제한 해제의 건<br>  제한 해제의 건                                                               | 2023-01-12<br>2023-01-06<br>2023-01-06            | DPCT           | 신활 (65) 2023-01-30                        | 10:02            |

1. eTrans 로그인 후 수입PLISM -> 수입공컨반납

## 2. 컨테이너 번호 조회 후 하단 DET연장 신청 클릭

| <mark>e</mark> Trai | 1S <sup>3.0</sup> | 드라이빙                        | 수입PLISM | 수출PLISM          | 수출PLISM 반출입계 |                  | 서비스 코드           | 화물추적             | Con                                 |
|---------------------|-------------------|-----------------------------|---------|------------------|--------------|------------------|------------------|------------------|-------------------------------------|
| 수입공컨반납              |                   |                             |         |                  |              |                  |                  |                  | $\times$ $\checkmark$ $\Rightarrow$ |
| 🕑 위임사선택             | 😫 해당없음 🛛 운송오더     | 선택                          |         |                  |              |                  |                  | Home > 수입PLISM > | > 수입공컨반납                            |
|                     | Ľ                 | 컨테이너번호 SKHU9959880          |         |                  |              |                  |                  | I                | Q 조회(F5)                            |
| > B/L현황             | Total 1 건 🌖 B/L번  | i호 선택하면 반납정보를 확인할수 <u>?</u> | 있습니다.   |                  |              |                  |                  |                  |                                     |
| No                  | 선사                | POD                         | 개항      | B/L No           | ETA          | MRN-MSN          | 모선명              | D/O 발            | 12                                  |
| 1                   | SKR               | KRPUS                       | N       | SNK0020221203552 | 2022-12-19   | 22SNK05204I-0140 | SINOKOR HONGKONG | Y                |                                     |

#### > 공컨반납 B/L 정보

| 선사   | SKR (장금상선)                 | 화물관리번호 | 22SNKO5204I 0140 | 양하항   | KRPUS (부산) | 위치    | DOOR |
|------|----------------------------|--------|------------------|-------|------------|-------|------|
| 반출일시 | 2023-01-27 23:05           | 반납기한   | 2023-01-30       | 반납예정일 | 2023-01-30 | 반납예정지 |      |
| 현재상태 | [반입가능]반납지로 COPINO 전송후 반입처리 |        |                  |       |            |       |      |

#### 🌔 <장금상선 반납공지사항> ← 클릭

반납지역별 담당자

| 부산: 황지연 사원 T. 051-950-3813 (장금/흥아동일)              |
|---------------------------------------------------|
| 광양: 김태훈 차장 T. 061-79 <del>4-44</del> 39 (장금/흥아동일) |
| 울산: 신석한 대리 T. 052-239-9927                        |
| 부곡: 전지연 사원 T. 02-6496-7240 (장금/흥아동일)              |
| 인천: 전성현 부장 T. 032-885-0578 (장금/흥아동일)              |
| 평택: 송기열 차장 T. 031-681-2221 (장금/흥아동일)              |
| 포항: 이푸름 사원 T. 052-239-9927                        |
| 마산: 문준영 차장 T. 055-240-4717                        |

#### LEASE VAN 반납 대상은 COPINO 전송 후 반납지 및 반납 오더번호 확인 요망

(임대사별로 반납 승인 시간차 발생될 수 있습니다. 20~30분 소요)

| > 반납지현황 | Total 1 건        |             |         |  |         |  |               | DET 연장신청 반납지 변경신청 |  |  |
|---------|------------------|-------------|---------|--|---------|--|---------------|-------------------|--|--|
| 선사      | B/L No           | 컨번호         | 컨규격 반납지 |  | 담당자 연락처 |  | DET연장         | 반납지변경             |  |  |
| SKR     | SNK0020221203552 | SKHU9959880 | 4500    |  |         |  | <u>미신청</u> 신청 | <u>미신청/</u> 신청    |  |  |

## 3. 반납 예정일 및 인보이스 신청 정보 입력 후 하단 신청하기 클릭

| 반납기한 연장 신청서 (DET)                                        |                       |                                    |                  |       |         |         |        |        |    |          |          |           |          |    |
|----------------------------------------------------------|-----------------------|------------------------------------|------------------|-------|---------|---------|--------|--------|----|----------|----------|-----------|----------|----|
|                                                          |                       |                                    |                  |       |         |         |        | •      | 조회 | 버튼       | 클릭으로 6   | B/L 단위로 신 | 청 가능합니다  | Ε, |
| *선사                                                      | SKR 장금상선              | SKR장금상선 		 B/L No SNKO020221203552 |                  |       |         |         |        |        |    |          |          | Q 조회(F5)  |          |    |
| > 컨테이너정보                                                 |                       |                                    |                  |       |         |         |        | Ω∰III! | 쾨  | ~ 반      | 납 예정일 열  | 일괄적용      | 신청하기(F   | 9) |
| No 🔲                                                     | 컨테이너 번호(*)            | 컨규격                                | 반납기한             |       |         | ų       | 반납예장   | 열      |    |          |          | 예상금액      |          |    |
| 1                                                        | SKHU9959880           | 45GP                               | 2023-01-30       |       |         | 2       | 023-01 | -30    |    |          |          |           | #        | ŧ0 |
|                                                          |                       |                                    |                  |       | «       | 2       | 023년   | . ~    | 1월 | ~        | > »      |           |          |    |
|                                                          |                       |                                    |                  | 일     | 뭘       | 화       | 수      | 목      | 금  | 토        |          |           |          |    |
| 반납예정일을 지?                                                | 정 후 신정하시기 바랍니다. 예성    | 금액과 실제 인보이스                        | : 금액은 상이할 수 있습니다 | •     | 25      | 26      | 27     | 28     | 29 | 30       | 31       |           |          |    |
| > 인보이스발급입                                                | <b>업체 정보</b> 내 정보와 동일 |                                    |                  |       | 1       | 2       | 3      | 4      | 5  | 6        | 7        | 자주        | 쓰는 주소록 등 | 5  |
| *사업자번호                                                   | ٩                     | *상호                                |                  | *대표2  | 8<br>15 | 9<br>16 | 10     | 11     | 12 | 13<br>20 | 14<br>21 |           |          |    |
| *TEL                                                     |                       | *FAX                               |                  | *e-ma | 22      | 23      | 24     | 25     | 26 | 27       | 28       |           |          |    |
| *주소                                                      |                       |                                    |                  |       | 29      | 30      | 31     | 1      | 2  | 3        | 4        |           |          |    |
| 비고                                                       |                       |                                    | 오늘               |       |         |         | 2023/0 | 01/30  |    | ]        |          |           |          |    |
| ① 인보이스 발급 업체로 입금표 발급되오니, 신청시 유념하시기 바랍니다.                 |                       |                                    |                  |       |         |         |        |        |    |          |          |           |          |    |
| ▶ 세금계산서 업체 정보 🔄 내 정보와 동일 🔄 인보이스 발급 업체와 동일 💦 지주 쓰는 주소록 등록 |                       |                                    |                  |       |         |         |        |        |    |          |          | 5         |          |    |
| *사업자번호                                                   | ٩                     | *상호                                |                  | *대표/  | ł       |         |        |        |    | *담       | 당자       |           |          | וו |

#### 🌗 인보이스 발급 업체로 입금표 발급되오니, 신청시 유념하시기 바랍니다. 세금계산서 업체 정보 내 정보와 동일 인보이스 발급 업체와 동일 \*사업자번호 ٩ \*상호 \*대표자 \*담당자 \*업종 종사업자번호 종사업자명 \*업태 \*FAX \*TEL \*e-mail \*주소 비고 🌔 세금계산서 발급 선사입니다. 세금계산서 발급 받을 업체 정보 입력하시기 바랍니다.

신청하기(F9)

## 4. 부가서비스 -> 인보이스 관리 -> 인보이스 내역관리

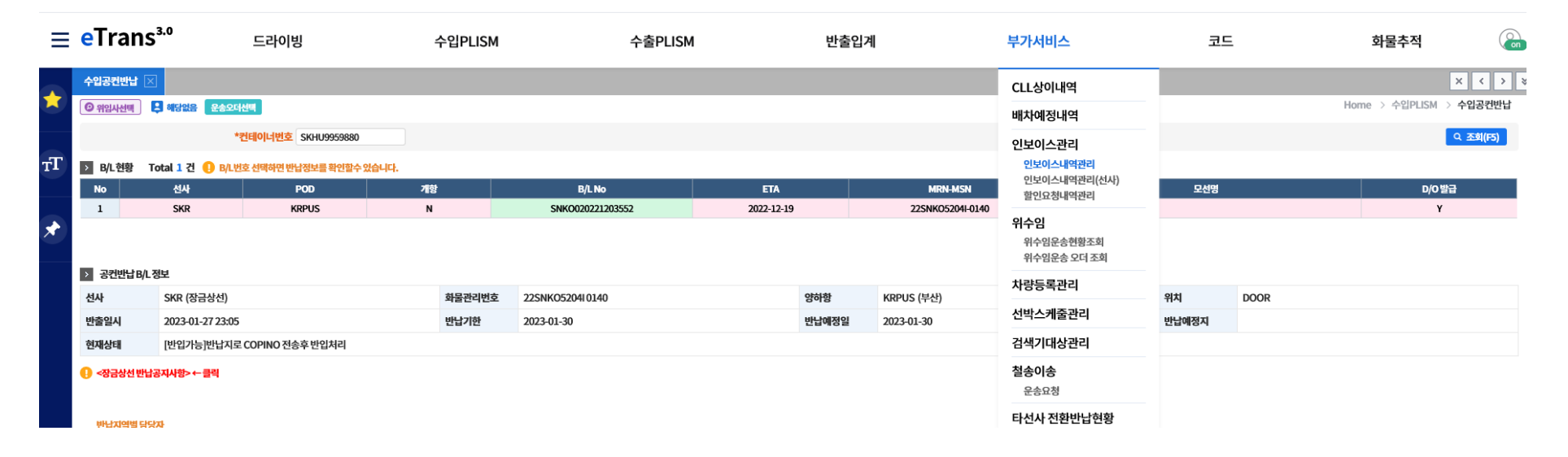

## 5. LINE정보와 BL 정보 또는 CNTR 번호 조회하여 인보이스 확인 가능

| Ξ       | eTrans <sup>3.0</sup> | 드라여        | 빙          | 수입P               | LISM          | 수출PLISM           |          | 반출입계       |               | 부가서비스 |     | 코드    |               | 화물추?        | 덕                | Con      |
|---------|-----------------------|------------|------------|-------------------|---------------|-------------------|----------|------------|---------------|-------|-----|-------|---------------|-------------|------------------|----------|
|         | 수입공컨반납 🗵              | 인보이스내역관리 🖂 |            |                   |               |                   |          |            |               |       |     |       |               |             | ×                | < > ×    |
|         |                       |            |            |                   |               |                   |          |            |               |       |     |       | Home > 부가     | 서비스 > 인보이스  | :관리 > <b>인</b> 퇴 | 코이스내역관리  |
|         | *선사                   | SKR장금상선 🗸  | 요청일 ~ 2023 | 3-01-24 🗰 2023-01 | 1-30 🗰 🔺 🕨 오늘 | 2주일 컨테이너번호        |          |            |               |       |     |       |               |             |                  |          |
| $T_{T}$ | B/LNo ∨               |            | Invoice No |                   |               | Invoice 요청업체      |          |            |               |       |     |       |               |             |                  |          |
|         | 상태                    | 전체 🗸       | 구문         | 전체 🗸              | 수술입 전체        | ~ 요정수제            | 전체 🗸     |            |               |       |     |       |               |             |                  | Q 조희(F5) |
|         | > 건수 Total 0          | 건          |            |                   |               |                   |          |            |               |       |     | INVOI | CE NO 를 클릭하시면 | 년 출력 가능합니다. | 취소               | X 엑셀다운로드 |
| *       | No 📃 선/               | 사 수출입 구분   |            | 요청주체              | 상태 [          | 3/L No Booking No | Cntr Qty | Invoice No | 선사 Invoice No | 요청일   | 발급일 | 승인일   | 적용환율          | 금액          | 결제상태             | 처리       |

## 6. 확인된 인보이스 넘버로 입금시, 자동 승인처리 가능

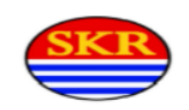

T:-

104-81-45803

장금상선(주)

서울특별시 중구 세종대로 64(태평로2가, 해남빌딩)

F:-

# INVOICE

(반납 지체료)

#### INVOICE NO : N1U0ZKX ※ 0:영문, 0:숫자

| 사무소(지점)     | :                  |       |       | B/L 번호 : |
|-------------|--------------------|-------|-------|----------|
| 발급알시        | : 2023-01-30 09:17 |       |       | 인도지 :    |
| 발급 담당자      | :장금상선(주)           | TEL:- | FAX:- | 적하함 :    |
|             | EMAIL:-            |       |       | 양하함 :    |
| 화주 ID       | :                  |       |       | 선 명 :    |
| 화주명         | :                  |       |       | 항 차 :    |
| INVOICE 신청입 | : 체 :              |       |       |          |

| BANK NAME: 우리은행 / BANK ACCMOUNT: 060-472454-13-001 / 예금주: 장금상선(주) | INVOICE NO : N1UØZKX |
|-------------------------------------------------------------------|----------------------|
|                                                                   | ※ 0:영문, 0:숫자         |

# 7. 인보이스 넘버 외의 이름이나 오타 발생할 시 자동승인처리 불가능 (중요!)

8. 자동승인처리가 되지 않을 경우, 부가서비스 -> 인보이스 관리 -> 인보이스 내역관리에서 이체증 첨부

(선사에서 이체증 확인하여 수기 승인처리)

|     | *선사<br>B/L No ~ | SKR장금상선 | ~  | 요청일 🗸 :<br>Invoice No | 2023-01-24 📋 20 | 23-01-30 📋 < | ▶ 오늘 2주일 | 컨테이너번호<br>Invoice 요청업체 | HLHU8116544 |            |               |     |     |      |               |             |          |          |
|-----|-----------------|---------|----|-----------------------|-----------------|--------------|----------|------------------------|-------------|------------|---------------|-----|-----|------|---------------|-------------|----------|----------|
|     | 상태              | 전체      | ~  | 구분                    | 전체 🗸            | 수출입          | 전체 ~     | 요청주체                   | 전체 🗸        |            |               |     |     |      |               |             | C        | · 조회(F5) |
| > 건 | 수 Total 0 건     | 2       |    |                       |                 |              |          |                        |             |            |               |     |     | INVO | ICE NO 를 클릭하시 | 면 출력 가능합니다. | 취소 🛛     | 엑셀다운로드   |
| No  | - 선시            | ł 수출입   | 구분 | 공급자                   | 요청주체            | 상태           | B/L No   | Booking No             | Cntr Qty    | Invoice No | 선사 Invoice No | 요청일 | 발급일 | 승인일  | 적용환율          | 금액          | 결제상태     | 처리       |
|     |                 |         |    |                       |                 |              |          |                        |             |            |               |     |     |      |               |             |          |          |
|     |                 |         |    |                       |                 |              |          |                        |             |            |               |     |     |      |               |             |          |          |
|     |                 |         |    |                       |                 |              |          |                        | 데이터가없       | 8          |               |     |     |      |               |             |          |          |
|     |                 |         |    |                       |                 |              |          | L                      |             |            |               |     |     |      |               |             |          |          |
|     |                 |         |    |                       |                 |              |          |                        |             |            |               |     |     |      |               |             |          |          |
|     |                 |         |    |                       |                 |              |          |                        |             |            |               |     |     |      |               |             |          |          |
|     |                 |         |    |                       |                 |              |          |                        |             |            |               |     |     |      |               |             |          |          |
|     |                 |         |    |                       |                 |              |          |                        | << >>       |            |               |     |     |      |               |             | Total: 0 | 건 10 ~   |
| 상사  | 컨테이너            | 내역 업체장  | 정보 |                       |                 |              |          |                        |             |            |               |     |     |      |               |             |          |          |
|     | 발급              | 급신청업체   |    |                       |                 |              | 계좌번호     |                        |             | 이체증        |               | 입금표 |     | 선사비  | 비고            |             | 결제상태     | 8        |
|     |                 |         |    |                       |                 |              |          |                        |             |            |               |     |     |      |               |             |          |          |